BANK OCHRONY ŚRODOWISKA S.A. ul. Żelazna 32 / 00-832 Warszawa tel.: (+48 22) 850 87 35 faks: (+48 22) 850 88 91 e-mail: bos@bosbank.pl

Instrukcja Użytkownika systemu bankowości internetowej dla firm

Instrukcja instalacji i konfiguracji podpisu kwalifikowanego dla systemu bankowości elektronicznej

BOŚBank24 iBOSS

infolinia 0 801 355 455 | www.bosbank.pl

Sąd Rejonowy dla m.st. Warszawy XII Wydział Gospodarczy Krajowego Rejestru Sądowego I KRS 0000015525 | NIP 527 020 33 13 Kapitał zakładowy: 228 732 450 zł wpłacony w całości.

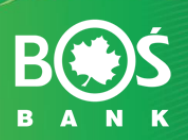

- 1. Instalacja czytnika kart, dołączonego oprogramowania i certyfikatu.
- 2. Instalacja obsługi technologii Java<sup>™</sup> w przeglądarce internetowej.
- 3. Instalacja aplikacji do autoryzacji SafeDevice<sup>™</sup> jX (pobranie automatyczne.
- 4. Logowanie.

Do poprawnej pracy aplikacji BOŚBank24 iBOSS z wykorzystaniem podpisu kwalifikowanego niezbędne są:

- 1. Zainstalowanie oprogramowania CryptoCard Suite (dostarczone z KIR).
- 2. Zainstalowany certyfikat w systemie.
- 3. Przeglądarka internetowa z obsługą Java™ (Sun) (do pobrania z Internetu).
- 4. Zainstalowane oprogramowanie SafeDevice<sup>™</sup> jX (pobierany automatycznie).

## 1. Instalacja czytnika kart, dołączonego oprogramowania i certyfikatu.

Zestaw otrzymany z Krajowej Izby Rozliczeniowej S.A. powinien zawierać:

- Kartę z podpisem kwalifikowanym.
- Czytnik kart.
- Płytę Cd z oprogramowaniem.
- Instrukcje instalacji oprogramowania i aktywacji karty.

Instalację czytnika oraz oprogramowania CryptoCard Suite prosimy przeprowadzić zgodnie z instrukcją otrzymaną z KIR S.A.

Wszelkie pytania dotyczące procesu instalacji i aktywacji karty prosimy kierować do pracowników KIR S.A. pod numerem telefonu 801 500 207 lub 22 545 55 55.

#### Instalacja certyfikatu w systemie

Po instalacji należy zarejestrować certyfikat w systemie. W tym celu należy uruchomić oprogramowanie CryptoCard Suite, wybrać zakładkę Narzędzia, w sekcji Dodatkowe narzędzia wcisnąć przycisk "Uruchom". W oknie CryptoCard Suite: Dodatkowe narzędzia, należy zaznaczyć Rejestracja certyfikatu w systemie (Rys. 1) i kliknąć Dalej

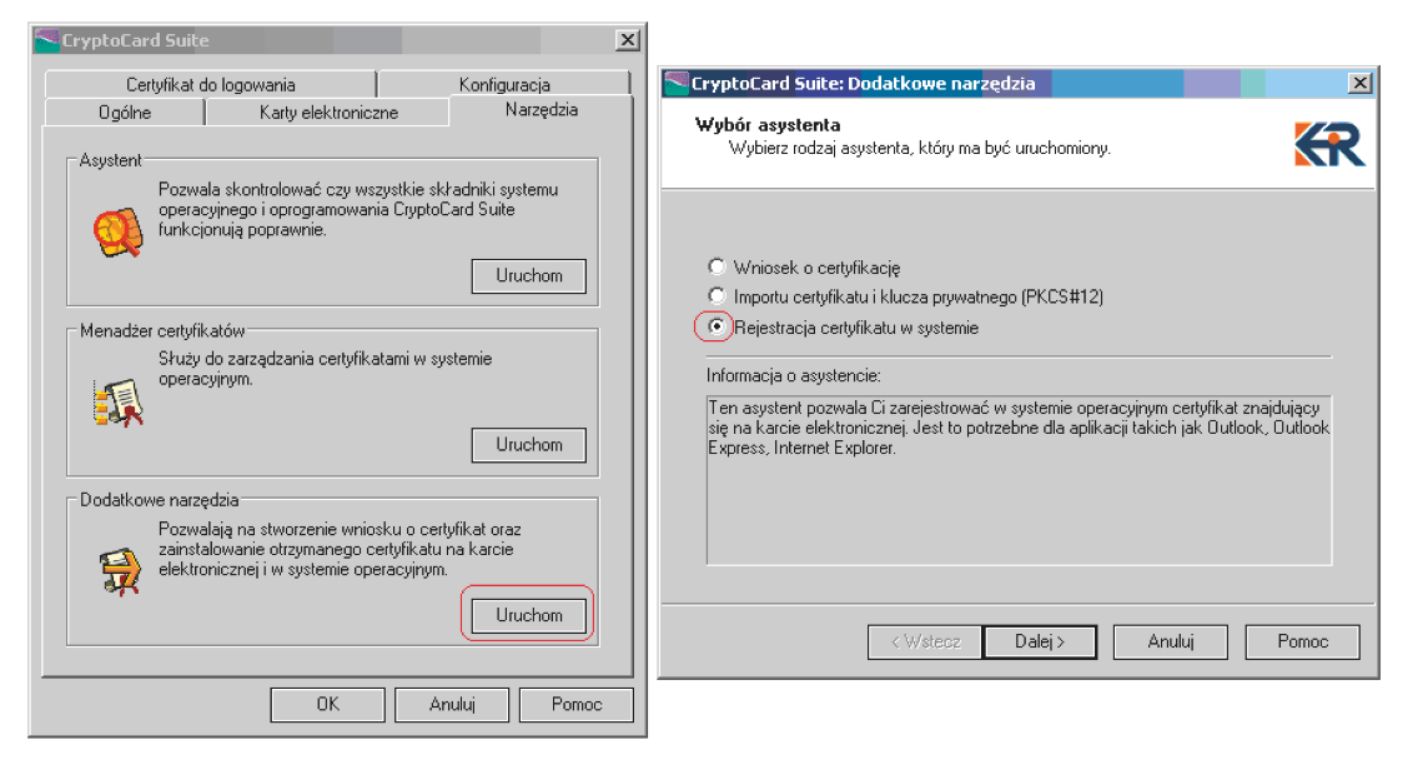

Rys.1

Następnie należy wybrać dostępną kartę elektroniczną klikając na SetEID... (Rys. 2)

| Wybierz dostępną kartę elektroniczną                                                                                                    | K       |
|----------------------------------------------------------------------------------------------------|---------|
| Wybierz kartę elektroniczną                                                                                                    |         |
| <ul> <li>SCM Microsystems Inc. SCR33x USB Smart Card Reader 0</li> <li>CryptoCard PKI Token 1(PIN1), 04019149</li> <li>CryptoCard PKI Token 2(PIN2), 04019149</li> <li>CryptoCard PKI Token 3(PIN3), 04019149</li> <li>SetEID, 04019149</li> </ul> |         |
|                                                                                                    |         |
| <wstecz dalei=""> Anulu</wstecz>                                                                                                    | i Pomoc |

### Rys. 2

Następnie wybrać certyfikat w celu importu w systemie operacyjnym (Rys. 3) i kliknąć Dalej.

| CryptoCard Su                                 | iite: Dodatkowe na                            | rzędzia                 |                 | ×      |
|-----------------------------------------------|-----------------------------------------------|-------------------------|-----------------|--------|
| Import certyfil<br>Ten asyster<br>operacyjnyr | <b>katu</b><br>nt pozwala ci zarejestro<br>n. | ować certyfikat X.509 v | w systemie      | KR     |
| Wybrany certyfi                               | kat                                           |                         |                 |        |
| Wydany dla                                    | Wydany przez                                  | Ważny od                | Ważny do        |        |
| Anna                                          | Kwalifikowany UZK                             | 2006.01.02 12:00.0      | 0 2008.01.02.12 | .00.00 |
|                                               |                                               |                         |                 |        |
|                                               |                                               |                         |                 | Więcej |
|                                               | < Wstecz                                      | Dalej >                 | Anuluj          | Pomoc  |

Rys. 3

W kolejnym oknie podajemy nazwę dla importowanego certyfikatu i klikamy Zakończ (Rys. 4). Pojawi się komunikat **"Certyfikat został poprawnie zainstalowany"**.

| Import certyfikatu<br>Ten asystent pozwa | ala ci zarejestrować certyfikat X.509 w systemie | 4 |
|------------------------------------------|--------------------------------------------------|---|
| operacyjnym.                             |                                                  |   |
|                                          |                                                  |   |
| 🗹 Zarejestruj certyfikat                 | w systemie operacyjnym                           |   |
| Przyjazna nazv                           | va Anna                                          | _ |
| Magazyn certyfikató                      | iw: Osobisty                                     | - |
|                                          |                                                  |   |
|                                          |                                                  |   |
|                                          |                                                  |   |
|                                          |                                                  |   |
|                                          |                                                  |   |
|                                          |                                                  |   |

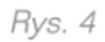

Po instalacji należy się upewnić, czy certyfikat jest poprawnie zainstalowany w systemie. W tym celu należy w oprogramowaniu CryptoCard Suite, wybrać zakładkę Narzędzia, sekcji Menadżer certyfikatów wcisnąć Uruchom. Zakładka "Osobisty" zawiera listę certyfikatów, na której powinien znajdować się właściwy opis (Rys. 5)

| CryptoCard Suit                              | e                                                                                                    |                                                     | X Cer | tyfikat <del>y</del>                                     |                                              |                                |                                                   | ? X   |
|----------------------------------------------|----------------------------------------------------------------------------------------------------|-----------------------------------------------------|-------|----------------------------------------------------------|----------------------------------------------|--------------------------------|---------------------------------------------------|-------|
| Certyfikat o<br>Ogólne                       | do logowania<br>Karty elektroniczne                                                                        | Konfiguracja<br>Narzędzia                           | l za  | imierzony gel:<br>Osobisty   Inne oso                    | <wszyscy>oby   Pośrednie urzędy ce</wszyscy> | rtyfikacji   Zaufane gl        | ówne urzędy certyfika                             |       |
| Pozwa<br>opera<br>funkcj                     | ala skontrolować czy wszystkie<br>cyjnego i oprogramowania Cryp<br>jonują poprawnie.                       | e składniki systemu<br>otoCard Suite<br>Uruchom     |       | Wystawiony dla<br>Maciej                                 | Wystawiony pr<br>Kwalifikowany C             | zez Data wyg,<br>DZK 2008-01-0 | <ul> <li>Przyjazna nazwa</li> <li>test</li> </ul> |       |
| Menadžer certyfi<br>Służy<br>operat          | katów<br>do zerządzania cestyfikatami w<br>cyjnym.                                                         | v systemie                                          |       |                                                          |                                              |                                |                                                   |       |
| Dodatkowe natz<br>Pozwa<br>zainst<br>elektro | ędzia<br>alają na stworzenie wniosku o<br>alowanie otrzymanego certyfik<br>onicznej i w systemie operacyjn | certyfikat oraz<br>atu na karcie<br>işm.<br>Uruchom |       | Importuj []<br>Zamierzone cele ce<br><wszyscy></wszyscy> | isportuj   <u>U</u> suń<br>rtyfikatu         |                                | Zaawansov<br>                                     | vane  |
|                                              | OK                                                                                                    | Anuluj Pomoc                                        |       |                                                          |                                              |                                | Za                                                | mknij |

Rys 5.

# 2. Instalacja obsługi technologii Java™ w przeglądarce internetowej

W pierwszym kroku należy upewnić się czy w systemie zainstalowane są komponenty umożliwiające obsługę aplikacji wykorzystujących środowisko Java<sup>™</sup>. W przypadku przeglądarek IE9 i wyższych można sprawdzić poprawność konfiguracji poprzez: Narzędzia > Opcje internetowe > Programy >

Zarządzaj dodatkami (Rys. 6)

|                                    | Opcje internetowe                                           |                                                             | 8 23                                                               |                                                                    |                         |                              |           |
|------------------------------------|-------------------------------------------------------------|-------------------------------------------------------------|--------------------------------------------------------------------|--------------------------------------------------------------------|-------------------------|------------------------------|-----------|
|                                    | Ogólne Zabe<br>Połączenia                                   | zpieczenia Prywatno<br>Programy                             | ść Zawartość<br>Zaawansowane                                       |                                                                    |                         |                              |           |
|                                    | Domyślna przeglądark<br>Program Int<br>przeglądark          | a sieci Web<br>ernet Explorer jest domyślną<br>ą sieci Web. | Ustaw jako domyślny                                                |                                                                    |                         |                              |           |
|                                    | Powiedz<br>przegląd                                         | mi, jeśli Internet Explorer nie<br>larką sieci Web.         | jest domyślną                                                      |                                                                    |                         |                              |           |
|                                    | Zarządzanie dodatkam<br>Włącz lub w<br>zainstalowa          | i<br>vłącz dodatki przeglądarki<br>ne w tym systemie.       | Zarządzaj dodatkami                                                |                                                                    |                         |                              |           |
| Rys. 6                             | Edytowanie HTML<br>Wybierz pro<br>do edytowa<br>Edytor HTML | Zarządzanie dodatkami<br>Wyświetł dodatki do pr             | ogramu Internet Explorer i z                                       | arządzaj nimi                                                      |                         |                              | X         |
|                                    | Programy internetowe<br>Wybierz pro<br>używane dła          | Rodzaje dodatków                                            | Nazwa<br>Groove GFS Browser H                                      | Wydawca Âleper Microsoft Corporation                               | Stan<br>Wyłączone       | Czas ładow                   | Czas na 🔦 |
|                                    | internetowy<br>e-mail.                                      | Dostawcy wyszukiwania                                       | Office Document Cacl<br>Groove Folder Synchro<br>Novell, Inc.      | ne Handler Microsoft Corporation<br>Dization Microsoft Corporation | Włączone<br>Wyłączone   | 0,02 s                       | 0,00 s    |
|                                    |                                                             | Ochrona przed śledzeniem                                    | IESSOObj Class<br>Oracle America, Inc. —<br>Java(tm) Plug-In SSV H | Novell, Inc.<br>Helper Oracle America, Inc.                        | Włączone                | 0,11 s<br>0,03 s             | 0,00 s    |
|                                    |                                                             | Pokaž:<br>Załadowane dodatki                                | Java(tm) Plug-In 2 SSV                                             | Helper Oracle America, Inc.                                        | Włączone                | 0,03 s                       | 0,07 s    |
| Instrukcja użytkownika systemu ban | kowości interne                                             | Wybierz dodatek, które<br>etowej dla tirm                   | go stan chcesz zmodyfikov<br>BOSBank24 iBO                         | vać lub o którym chcesz wyśv<br>ISS                                | vietlić szczego<br>Strc | ółowe inforr<br>DNA <b>5</b> | macje.    |

### UWAGA !!!

Środowisko Java™ (JRE) musi pochodzić z firmy Sun Microsystems.

Odpowiednią aplikację można pobrać ze strony producenta: <u>http://java.sun.com</u>

Do poprawnej pracy wymagane jest środowisko uruchomieniowe J2SE Runtime Environment (JRE) w wersji co najmniej 1.7.

Po instalacji należy upewnić się, czy obsługa Java jest uruchomiona w przeglądarce (Rys. 6).

## 3. Instalacja aplikacji do autoryzacji SafeDevice<sup>™</sup> jX

Wykorzystanie bezpiecznego podpisu kwalifikowanego na stronach internetowych wymaga instalacji aplikacji SafeDevice™ jX.

Przy logowaniu się do serwisu BOŚBank24 iBOSS za pomocą podpisu kwalifikowanego następuje automatyczne pobranie i zapisanie się do pliku SafeDeviceDLL.dll na dysku lokalnym Klienta do katalogu aktualnie zalogowanego Użytkownika. Applet zabezpieczony jest certyfikatem, więc podczas pierwszego uruchomienia Użytkownik po zapoznaniu się z certyfikatem zabezpieczającym, musi zezwolić przeglądarce internetowej na uruchomienie apletu. Należy wówczas nacisnąć przycisk Yes lub zaznaczyć "Always trust content from this publisher" i nacisnąć przycisk Yes.

Instalacja trwa kilka sekund i za wyjątkiem ww. okna certyifkatu jest niezauważalna dla Użytkownika.

Wymagania systemowe:

System operacyjny:

• NT SP6a/2000/XP/Vista/Windows7/Windows8

Przeglądarka:

- IE9 I wyższe,
- Mozilla 1.5 i wyższe
- Chrome 35 i wyższe,
- Opera 9.0 l wyższe.

Java Runtime Environment 1.7 lub nowsze.

## 4. Logowanie

W celu skorzystania z usługi BOŚBank24 iBOSS, należy w przeglądarce internetowej wpisać adres: <u>https://bosbank24.pl/iboss</u>

Aby zalogować się przy pomocy podpisu niekwalifikowanego, należy wybrać z listy "Podpis kwalifikowany". W kolejnym kroku zostanie wyświetlona strona z listą certyfikatów. Należy wybrać z listy certyfikatów właściwy, ale aby certyfikaty się pojawiły na liście musi zostać uruchomiony

program obsługi procesu automatyzacji przez strony internetowe (SafeDevice<sup>™</sup> jX- opis instalacji w punkcie 3). Uruchomienie przebiega automatycznie.

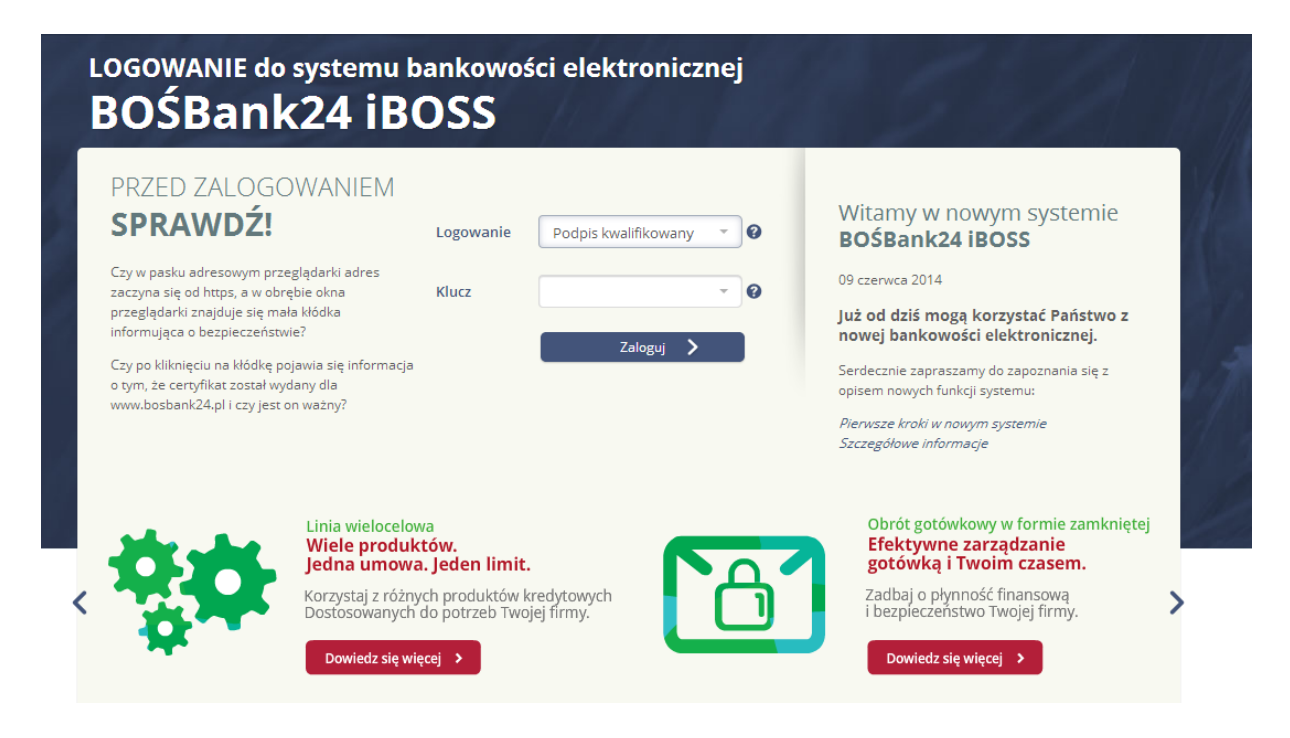

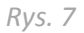

Podczas pierwszego otwarcia strony zostanie wyświetlony komunikat z prośba o zezwolenie na uruchomienie aplikacji. Aby komunikat nie pojawiał się powtórnie, należy oznaczyć checkbox przy komunikacie: **"Do not show this again for apps from the publisher and lacation above"** (Rys. 8)

|                                                                                                    | Name:                                                                                  | com.asseco.def3000.cardapplet.CardApplet                                                                                              |
|----------------------------------------------------------------------------------------------------|----------------------------------------------------------------------------------------|----------------------------------------------------------------------------------------------------|
|                                                                                                    | Publisher:                                                                             | ASSECO POLAND SA                                                                                                    |
| -                                                                                                    | Location:                                                                              | https://bosbank24.pl//card-applet-distr-32bit.jar                                                                                     |
|                                                                                                    |                                                                                        |                                                                                                    |
| This applica<br>risk. Run th                                                                                                    | ition will run with unrestri<br>his application only if you                            | icted access which may put your computer and personal information at<br>trust the publisher.                                          |
| This applicants for the second second s | ition will run with unrestri<br>is application only if you<br>show this again for apps | icted access which may put your computer and personal information at<br>trust the publisher.<br>from the publisher and location above |

Rys. 8

Następnie należy potwierdzić chęć kontynuowania sesji (Rys. 9) potwierdzając zaufanie połączenia.

| Do y<br>The co | ou want to Continue?<br>onnection to this website is untrusted.                                             |
|----------------|----------------------------------------------------------------------------------------------------|
|                | Website: https://javadl-esd-secure.oracle.com:9090                                                          |
| Note:          | The certificate is not valid and cannot be used to verify the identity of this website.<br>More Information |
|                | Continue Cancel                                                                                             |

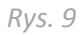

Następnie po wybraniu właściwego certyfikatu, należy kliknąć przycisk Zaloguj.

Po chwili pojawi się okno zawierające informacje wykorzystywane do podpisu (Rys. 10).

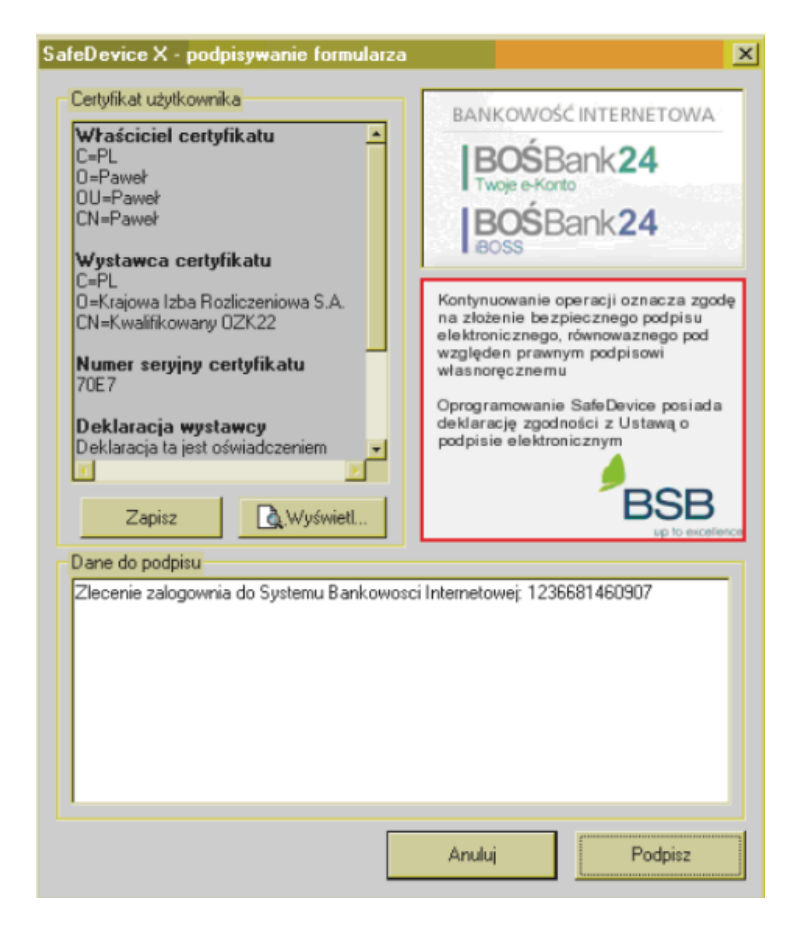

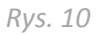

Ostatnim etapem jest właściwe użycie podpisu poprzez wpisane kodu PIN oraz wciśnięcie przycisku OK. (Rys. 11)

| to Caro           | ditional                                                                      |
|-------------------|-------------------------------------------------------------------------------|
| Lul               |                                                                               |
|                   | mercu                                                                         |
|                   |                                                                               |
| xplorer\IEXPLORE  | .EXE                                                                          |
|                   |                                                                               |
| CM Microsystems I | nc. SCR33x USB Smar                                                           |
| SetEID            |                                                                               |
| e18a862ab4b9b39   | cdf1c58f6dae09c0                                                              |
| 4019144           | •                                                                             |
| -4                | -                                                                             |
|                   |                                                                               |
|                   | xplorer\IEXPLORE<br>CM Microsystems I<br>ietEID<br>e18a862ab4b9b39<br>4019144 |

Rys. 11